## Richiesta Account Office 365 uniroma.eu

Per richiedere l'attivazione del proprio account Office 365 uniroma2.eu occorre aprire sul web la pagina sso.ccd.uniroma2.it

Inserire le credenziali utilizzate per la posta elettronica di Ateneo (Attenzione: non il codice fiscale intero) ,selezionare dal menù a tendina Office 365 e cliccare su "Sign in"

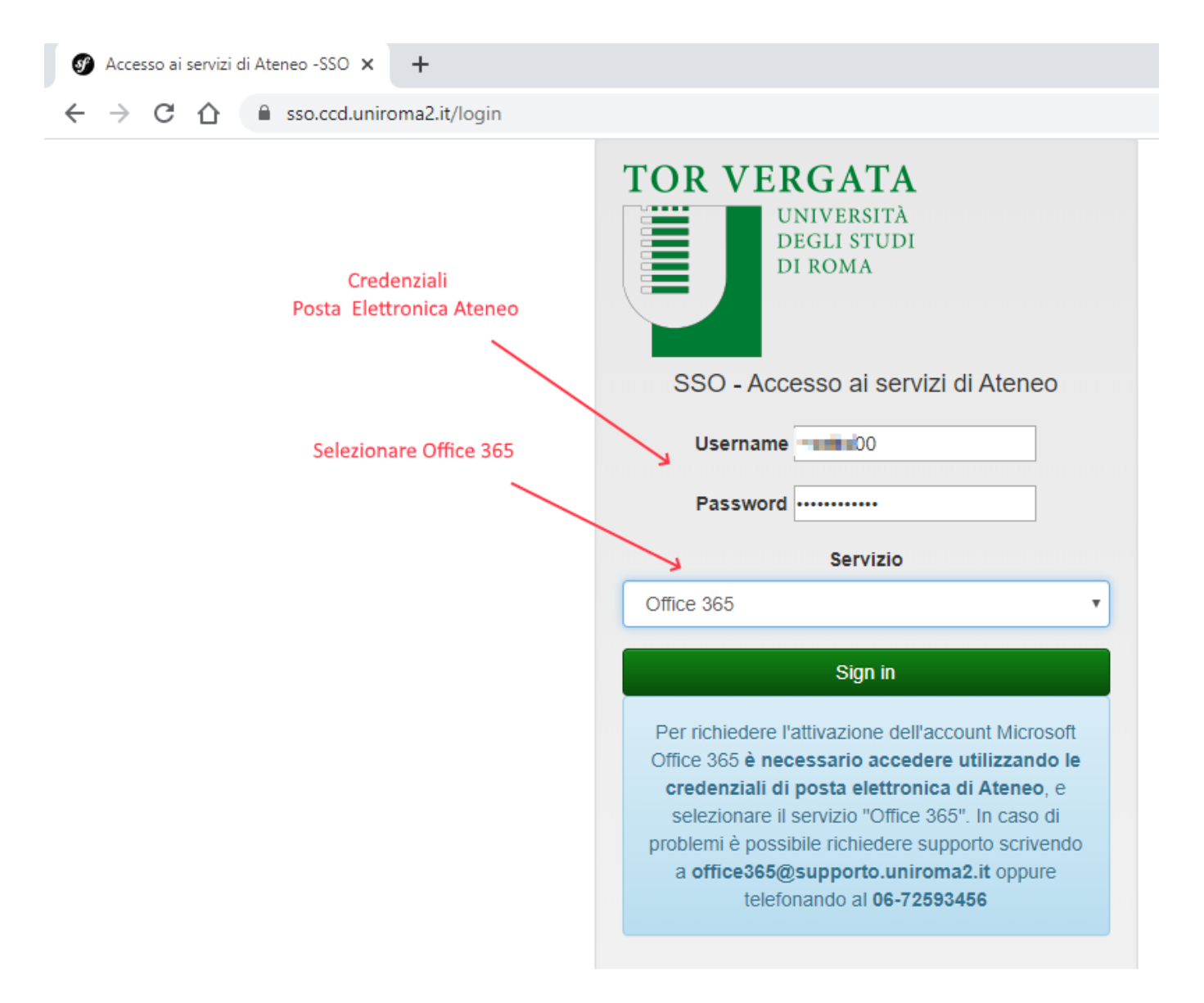

Se l'account non è presente, il sistema in automatico consiglia di usare la formula nome.cognome.

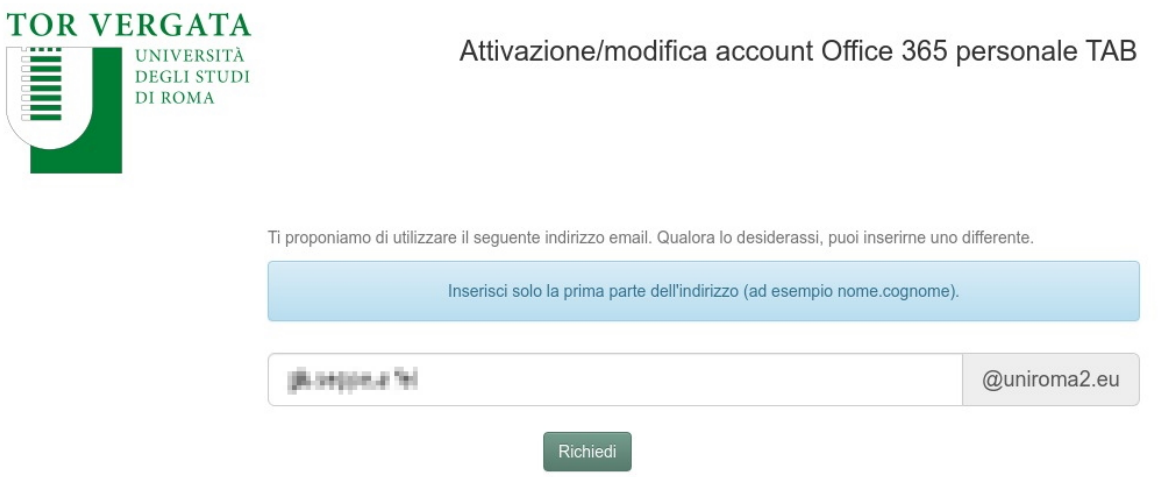

© Copyright 2020 - Centro di Calcolo e Documentazione

in caso di omonimia il sistema chiederà di inserire un nome alternativo

| UNIVERSITÀ<br>DEGLI STUDI<br>DI ROMA | Attivazione/modifica account Office 365 p                                                           | personale TAB |
|--------------------------------------|----------------------------------------------------------------------------------------------------|---------------|
|                                      | Ti proponiamo di utilizzare il seguente indirizzo email. Qualora lo desiderassi, puoi inserirne uno | differente.   |
|                                      | Inserisci solo la prima parte dell'indirizzo (ad esempio nome.cognome).                             |               |
|                                      |                                                                                                    |               |
|                                      | [3] TERMINAL R                                                                                      | @uniroma2.eu  |
|                                      | L'indirizzo scelto è già in uso come <b>e se e come a sce</b> gline un'altro                        |               |
|                                      | Richiedi<br>© Copyright 2020 - Centro di Calcolo e Documentazione                                   |               |

Cliccare su "Richiedi" per inviare la richiesta.

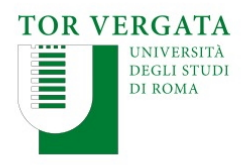

Attivazione/modifica account Office 365 personale TAB

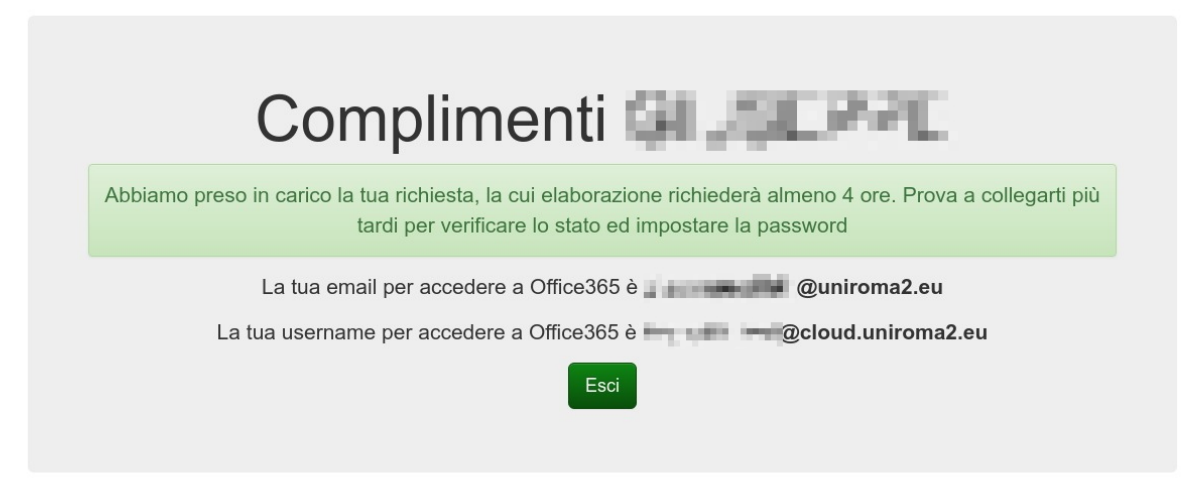

L'attivazione sarà effettuata entro le 4 ore lavorative ed effettuando nuovamente l'accesso si potrà scegliere la password per l'account.

## Caso di errore

Se il sistema riconosce che avete **già attivo** un account uniroma2.eu andrà in errore.

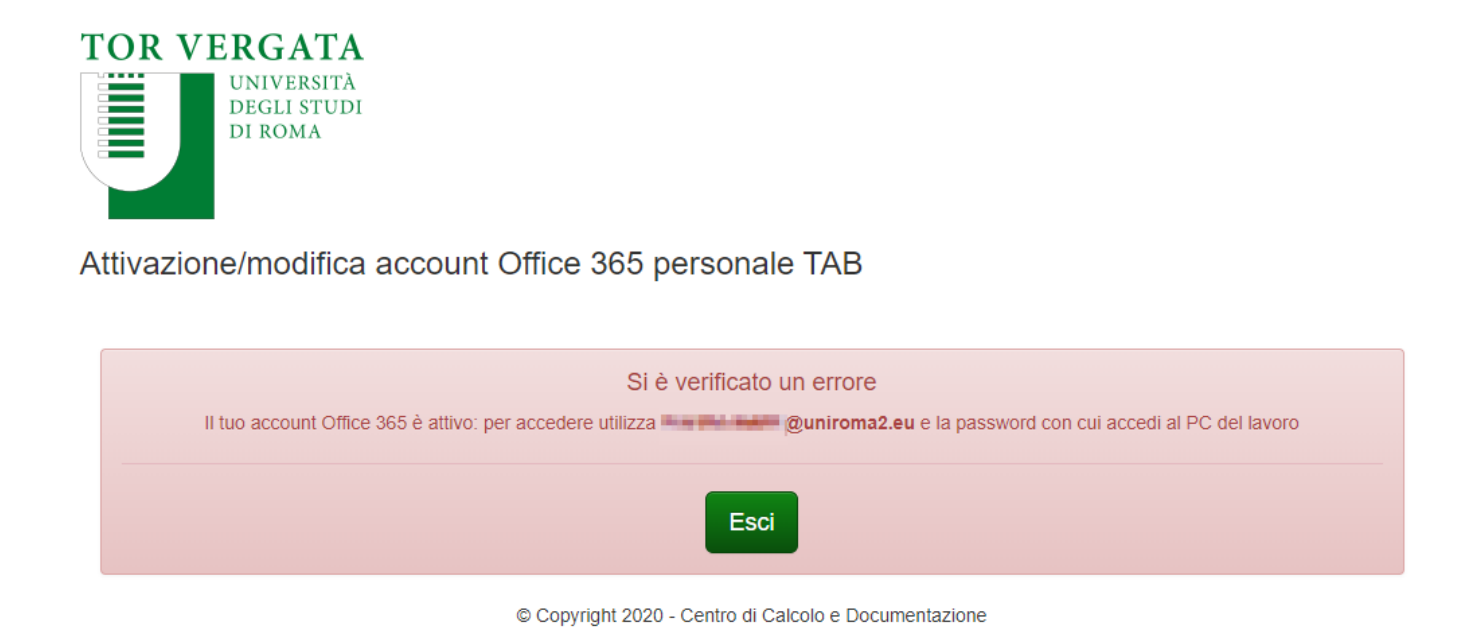

provare a fare login su Office.com inserendo nome.cognome@uniroma2.eu e la password\*

\* La password se fate parte dell'amministrazione e utilizzate il pc del lavoro in Dominio Unirm2 coincide con quella usata per entrare sul computer, altrimenti se dimentica contattare il supporto Office365@supporto.uniroma2.it